### Outlook.de

#### So richten Sie Ihr Outlook.de-Konto für den Zugriff über Communicator 5 ein

<u>Schritt 1</u>: Sobald Sie ein neues E-Mail-Konto bei Outlook.de angelegt haben, klicken Sie auf Einstellungen > Alle Outlook-Einstellungen anzeigen.

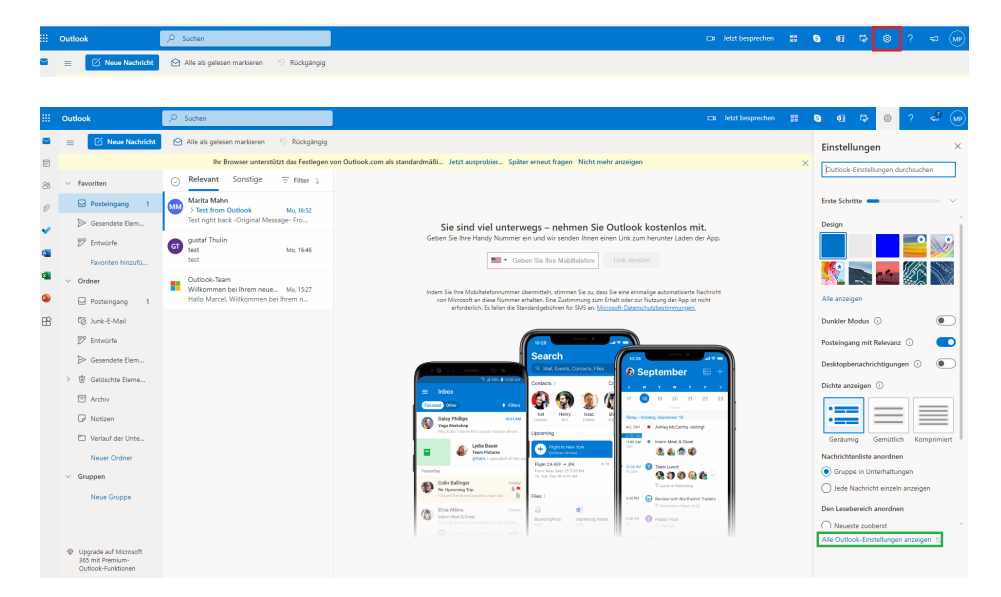

Schritt 2: Klicken Sie in den Einstellungen anschließend auf E-Mail > E-Mail synchronisieren

| Einstellungen                                                                          | Layout                                                                                                    | Layout                                                                                                    | × |
|----------------------------------------------------------------------------------------|----------------------------------------------------------------------------------------------------|----------------------------------------------------------------------------------------------------|---|
| Finstellungen suchen     Allgemein     E-Mail     Kalender     A <sup>A</sup> Personen | Verfassen und Antworten<br>Anlagen<br>Regeln<br>Aufraumen<br>Junk-E-Mail                                        | Posteingang mit Relevanz<br>Soll Outlook Ihre E-Mails sortieren, um Ihnen zu helfen, sich auf die wichtigsten Dinge zu konzentrieren?<br>Nachrichten in "Relevant" und "Sonstige" sortieren<br>Meine Nachrichten nicht sortieren                                | - |
| Schnelleinstellungen<br>anzeigen                                                       | Aktionen anpassen<br>E-Mail synchronisieren<br>Nachrichtenbehandlung<br>Weiterleitung<br>Automatische Antworten | Nachrichtenhöhe Dadurch werden der Schriftgrad und die Anzahl der Nachrichten geändert. Nein Mittel G Groß                                                                                                    |   |
|                                                                                        |                                                                                                    | Nachtrichtenhohe Wie viele Zeilen sollte jede Nachricht beinhalten? Immer mehrere Zeilen verwenden Wechsel zwischen einer und mehreren Zeilen basierend auf der Bildschirmgröße                                                                                 |   |
|                                                                                        |                                                                                                    | Nachrichtenorganisation         Wie sollen Ihre Nachrichten organisiert werden? <ul> <li>E-Mails nach Unterhaltung gruppiert anzeigen</li> <li>E-Mails als einzelne Nachrichten anzeigen</li> <li>Den Lesebereich anordnen</li> <li>Neueste zuoberst</li> </ul> |   |

<u>Schritt 3</u>: Klicken Sie in den E-Mail synchronisieren Einstellungen auf Ja, um Geräten und Apps die Verwendung von POP zu gestatten und klicken Sie anschließend auf Speichern.

| Einstellungen                                                                                                    | Layout                                                                                                    | E-Mail synchronisieren ×                                                                                                    |
|----------------------------------------------------------------------------------------------------|----------------------------------------------------------------------------------------------------|----------------------------------------------------------------------------------------------------|
| <ul> <li>➢ Einstellungen suchen</li> <li>➢ Allgemein</li> <li>☑ E-Mail</li> <li>☑ Kalender</li> <li>☆<sup>A</sup> Personen</li> <li>Schnelleinstellungen<br/>anzeigen</li> </ul> | Verfassen und Antworten<br>Anlagen<br>Regeln<br>Aufräumen<br>Junk-E-Mail<br>Aktionen anpassen<br>E-Mail synchronisieren | E-Mail-Aliase<br>Standardabsenderadresse festlegen<br>dach.tobiidynavox@outlook.de            E-Mail-Aliase           Primären Alias verwalten oder auswählen                                                                                                    |
|                                                                                                    | Nachrichtenbehandlung<br>Weiterleitung<br>Automatische Antworten                                                        | POP und IMAP         POP-Optionen         Geräten und Apps die Verwendung von POP gestatten <ul> <li>Ja</li> <li>Ja</li> <li>O</li> </ul> <ul> <li>Apps und Kapps die POP verwenden, kann festgelegt werden, dass sie Nachrichten in Outlook nach dem Herunterladen löschen.</li> <li>Gestieten und Apps das Löschen von Nachrichten in Outlook nicht gestatten. Stattdessen werden die Nachrichten in einen speziellen POP-Ordner verschoben.</li> <li>Apps und Geräten das Löschen von Nachrichten in Outlook gestatten</li> </ul> POE-Einstellung       Sen-emarte: outlook.office365.com <ul> <li>Kan-emarte: outlook.office365.com</li> </ul> Sen-emarte: outlook.office365.com       Sen-emarte: outlook.office365.com         Born Soit       Verwerfen |

<u>Schritt 4</u>: Öffnen Sie die Communicator 5 App und klicken Sie im E-Mail Seitenset auf Einstellungen (Zahnrad)

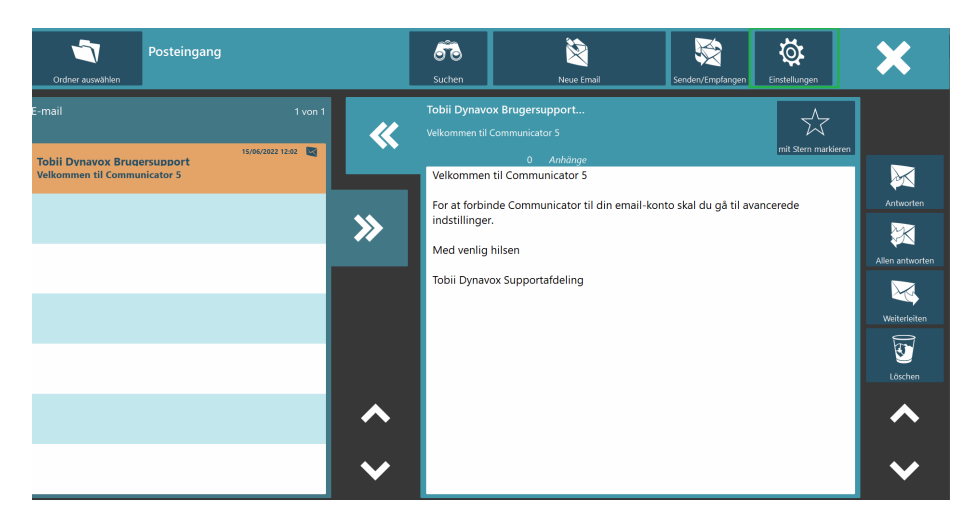

<u>Schritt 5</u>: Klicken Sie in dem Pop-Up Fenster auf Ja und bestätigen Sie dadurch, dass Sie fortfahren möchten.

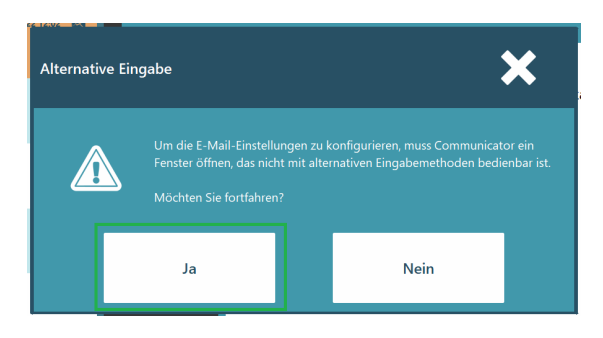

Schritt 6: Klicken Sie in den E-Mail-Einstellungen auf Neu > OK > Hotmail, Outlook, Live > Weiter

| E-Mail-Einstellungen X<br>Korto Empfang Zustellung Erwetert                                                                             | E-Mail-Einstellungen<br>Konto Empfang Zustellung Erweten | X E-Mi                     | ail-Einstellungen<br>rko Empfang Zustelung Erweitert                                                                  | ×                        |
|----------------------------------------------------------------------------------------------------|----------------------------------------------------------|----------------------------|----------------------------------------------------------------------------------------------------|--------------------------|
| Name:<br>E-Mail-Adresse:<br>Auf Stie (Michael - Communicator zur Nutzung von E-Mail zu konfigurieren.<br>Neu<br>Bearbeiten.<br>Enternem | Neues Konto                                              | x Nues K<br>ng<br>nu<br>an | <ul> <li>Gmall</li> <li>Ysteo</li> <li>Ystemall. Outdook, Live</li> <li>GBX</li> <li>Manuell konfigurieren</li> </ul> | x<br>nu<br>an            |
|                                                                                                    | <=Zarijsk Weiter >> 1                                    | ertig stellen Abbrechen    | < 2011ck</td <td>Fertig stellen Abbrechen</td>                                                                        | Fertig stellen Abbrechen |
| OK Abbrechen                                                                                                    |                                                          | OK Abbrechen               |                                                                                                    | OK Abbrechen             |

**Schritt 7**: Hinterlegen Sie das neue Outlook.de Konto. Fügen Sie einen Namen und Ihre neue Outlook-E-Mail-Adresse ein und erstellen Sie ein Passwort. Klicken Sie anschließend auf Fertig stellen.

|    | E-Mail-Einstellungen | 1                                  | ×    | E-Mail-Einstellunge | n                            |                | ×         |   |
|----|----------------------|------------------------------------|------|---------------------|------------------------------|----------------|-----------|---|
|    | Konto Empfang Z      | Zustellung Erweitert               |      | Konto Empfang       | Zustellung Erweitert         |                |           |   |
| Ne | ues Konto            |                                    | × Ne | eues Konto          |                              |                | ×         | : |
|    |                      |                                    |      |                     |                              |                |           |   |
| 5  | Name:                | test                               | Ĭ    | Name:               | test                         |                |           |   |
|    | E-Mail:              | dach.tobiidynavox@outlook.de       |      | E-Mail:             | dach.tobiidynavox@outlook.de |                |           |   |
|    | Passwort             |                                    | r    | Passwort            |                              |                |           | 1 |
|    |                      |                                    | e    |                     |                              |                |           |   |
|    |                      |                                    |      |                     |                              |                |           |   |
|    |                      |                                    |      |                     |                              |                |           |   |
| -  | << Zur               | ück Weiter>> Fertig stellen Abbrec | hen  | << Zu               | urück Weiter >>              | Fertig stellen | Abbrechen | ] |
|    |                      | OK Abbrecher                       |      |                     |                              | OK Abb         | orechen   |   |

<u>Schritt 8</u>: Klicken Sie auf Bearbeiten > Weiter. Überprüfen Sie, ob der Posteingangs-Server (POP3): outlook.office365.com anzeigt und der Postausgangs-Server (SMTP): smtp.office365.com. Falls nicht, passen Sie es an und klicken Sie anschließend auf Weiter.

| •            | E-Mail-Einstellungen            | X tellung Fruster | E-Mail-Einstellungen<br>Korto Emofang Zustelung Erwetert          | X E-Mail-Einstellungen X Korto Eindarg Zutellung Ervetet                                                                                                    |        |
|--------------|---------------------------------|-------------------|-------------------------------------------------------------------|----------------------------------------------------------------------------------------------------|--------|
| al<br>L<br>F | Name:<br>E-Mail-Adresse:<br>Neu | iest              | Konto berbeiten Name E-Mail: dach tobidynavor@eutiosk.de Passwort | X     Konto bearbelen     X       Severinformationen     Benutzername (POP3):     dech.toblidjinarrar@outlook.de       Passon(POP3):     Immunities       Serverinformationen     Pesson(POP3):       Postausgangus-Server (SMTP):     mdp.affco.365.com       Postausgangus-Server (SMTP):     mdp.affco.365.com       extendem     < <zunick< td="">     Veiker &gt;&gt;</zunick<> | r<br>2 |
|              |                                 | OK Abbrechen      | OK Abbre                                                          | OK Abbrechen                                                                                                    |        |

c/o Steuerberater Klaus Siebert | Grempstraße 27 HH, 60487 Frankfurt am Main, Germany. | Phone: +49 69 907 200 500 | Fax: +49 69 907 200 519 | de.tobiidynavox.com

**<u>Schritt 9</u>**: Wählen Sie die folgenden Einstellungen in dem SMTP-Autorisierung Abschnitt aus und klicken Sie anschließend auf Weiter:

| E-Mail-Einstellungen                                                                                                    | ×                                         | E-Mail-Einstellungen<br>Konto Empfang Zustellung Erwetert                                                                                                    | ×  |
|----------------------------------------------------------------------------------------------------|-------------------------------------------|----------------------------------------------------------------------------------------------------|----|
| Konto bearbeiten SMTP-Autorisierung Server für abgehende E-Mails (SMTP) benötigt Autorisierung  Verwaide Verwaide Anmelden mit: Benutzername: Passwort Passwort | ,×<br>,,,,,,,,,,,,,,,,,,,,,,,,,,,,,,,,,,, | SMTP-Autorisierung<br>Server für abgehende E-Mails (SMTP) benötigt Autorisierung<br>Verwende dieselben Server-Einstellungen wie bei eingehenden<br>E-Mails<br>Anmelden mit:<br>Benutzername:<br>Passwort | r  |
| < <zurück weiter="">&gt; Fertig stellen Abbre<br/>OK Abbrech</zurück>                                                                                           | hen                                       | <                                                                                                    | en |

**<u>Schritt 10</u>**: Wählen Sie die folgenden Einstellungen in dem SSL-Autorisierung und Ports Abschnitt aus, fügen Sie die Nummern **995** und **587** ein und klicken Sie anschließend auf Fertig stellen.

| E-Mail-    | -Finstellungen                                                                                                    | ×        | F-Mail-Finstellungen                                                                                                    | ×     |
|------------|----------------------------------------------------------------------------------------------------|----------|----------------------------------------------------------------------------------------------------|-------|
| Konto      | Empfang Zustellung Erweitert                                                                                                    |          | Korto Empfang Zustellung Erwetert                                                                                                    |       |
| Konto bear | rbeiten                                                                                                    | ×        | Konto bearbeiten                                                                                                    | ×     |
| s s        | SSL-Autorisierung und Ports Posteingangs-Server (POP3): 995 Dieser Server erfordert eine verschlüsselte Verbindung (SSL) Postausgangs-Server (SMTP): 587 Dieser Server erfordert eine verschlüsselte Verbindung (SSL) Standardeinstellungen verwenden | nu<br>en | SSL-Autorisierung und Ports<br>Posteingangs-Server (POP3): 999<br>Dieser Server erfordert eine verschlüsselte Verbindung (SSL)<br>Postausgangs-Server (SMTP): 587<br>Dieser Server erfordert eine verschlüsselte Verbindung (SSL)<br>Standardeinstellungen verwenden | _     |
| _          | < <zurück weiter="">&gt; Fertig stellen Ab</zurück>                                                                                                    | brechen  | CK Abbr                                                                                                    | echen |

### Outlook als neuen E-Mail Service oder zum Weiterleiten Ihrer GMX oder Web.de E-Mails verwenden

Sie haben die Möglichkeit Ihr GMX oder Web.de Konto mit Ihrem neuen Outlook Konto zu verknüpfen und dadurch E-Mails automatisch weiterleiten zu lassen. Das bedeutet, dass die E-Mails, die an Ihre GMX oder Web.de E-Mail-Adresse geschickt werden, automatisch an Ihren neuen Outlook Posteingang weitergeleitet werden. Dies ist eine Zwischenlösung, um weiterhin Ihre GMX oder Web.de E-Mails in Communicator 5 aufrufen, lesen und beantworten zu können.

#### So richten Sie die Weiterleitungs-Funktion in GMX ein

Schritt 1: Klicken Sie auf mehr > Einstellungen

| GMX F         | reeMail      | Start               | E-Mail  | Adressbuch | 16<br>Kalender | Cloud | Premium      | <b>@</b><br>MailDomain | Mobilfunk | TV-Streaming | Online Office | mehr |          |          |        |              |
|---------------|--------------|---------------------|---------|------------|----------------|-------|--------------|------------------------|-----------|--------------|---------------|------|----------|----------|--------|--------------|
| Dienste       |              |                     |         |            | Produl         | kte   |              |                        |           |              |               |      |          |          |        |              |
| ¢             | De           | <b>*</b> I <b>=</b> | -       | FAX        |                |       |              | ų                      | (         |              |               | 9    | 0        | <b>C</b> | F      | V            |
| Briefankündig | De-Mail      | Grußkarten          | SMS     | Fax        | N              | łusik | Magazin-Flat | Strom & Gas            | Vorteils  | welt Millon  | enKilck Lo    | tto  | WEB.Cent | Games    | fileee | Versicherung |
| Mein GMX      |              |                     |         |            |                |       |              |                        |           |              |               |      |          |          |        |              |
| *             | 1            | 9                   | ø       | ?          |                |       |              |                        |           |              |               |      |          |          |        |              |
| Einstellungen | Mein Account | GMX Blog            | Updates | Hilfe      |                |       |              |                        |           |              |               |      |          |          |        |              |

Schritt 2: Klicken Sie anschließend auf Filterregeln > Eigene Filterregeln erstellen

| GMX E-Mail                                                                                                |   | Start                                                            | 🔀<br>E-Mail                                                       | Adressbuch                                            | 16<br>Kalender                     | Cloud                         | Premium                            | @<br>MailDomain                     | <b>UP</b><br>Mobilfunk          | TV-Streaming              | Online Office | mehr |
|----------------------------------------------------------------------------------------------------|---|------------------------------------------------------------------|-------------------------------------------------------------------|-------------------------------------------------------|------------------------------------|-------------------------------|------------------------------------|-------------------------------------|---------------------------------|---------------------------|---------------|------|
| Zurück zu E-Mail<br>Einstellungen                                                                         |   | Filterrege                                                       | eln                                                               |                                                       |                                    |                               |                                    |                                     |                                 |                           |               |      |
| E-Mail<br>E-Mail schreiben<br>Abwesenheitsnotiz<br>Sammeldigott                                           | ^ | Schaffen Sie C<br>Posteingang a<br><b>Häufig gen</b>             | Ordnung in Ih<br>utomatisch. V<br>utzte Filte                     | rem Posteingar<br>Vir haben die b<br>rregeln          | ng. Erstellen S<br>beliebtesten Fi | ie mit wenig<br>Iterregeln fü | gen Klicks eige<br>ir Sie vorberei | ene Filterregeln<br>tet. Wählen Sie | und organisie<br>eine passend   | eren Sie Ihren<br>de aus. |               |      |
| POP3/IMAP Abruf<br>E-Mail-Adressen<br>Verteiler<br>SMS-Benachrichtigungen                                 |   | ×.                                                               | •                                                                 | Betreff A                                             | → <b>■</b>                         |                               |                                    |                                     |                                 |                           |               |      |
| Briefankündigung<br>Ordner                                                                                | ^ | E-Mail eine<br>versc                                             | s Absenders<br>hieben                                             | E-Mai<br>Vé                                           | il nach Betreff<br>erschieben      |                               |                                    |                                     |                                 |                           |               |      |
| Ordnerübersicht<br>Filterregeln<br>Ungelesene E-Mails<br>Intelligentes Postfach                           |   | Benutzerde<br>Passt keine de<br>erstellen, könr<br>Eigene Filter | efinierte F<br>er vorgeschlag<br>nen Sie dabei<br>rregeln erstell | ilterregeln<br>enen Filterreg<br>ganz einfach r<br>en | ein? Erstellen<br>mehrere Bedin    | Sie eine eig<br>gungen kon    | ene Filterrege<br>nbinieren und    | l. Wenn Sie Ihr<br>verschiedenen    | e eigenen Filt<br>Aktionen aust | erregeln<br>führen.       |               |      |
| Sicherheit<br>Spam- und Virenschutz<br>Spam-Erkennung<br>Verschlüsselung<br>Erwünscht-Liste<br>Sperrliste | ^ |                                                                  |                                                                   |                                                       |                                    |                               |                                    |                                     |                                 |                           |               |      |

<u>Schritt 3</u>: Wählen Sie die folgenden Optionen in den Drop-Down-Menüs aus und geben Sie Ihre neue Outlook E-Mail-Adresse ein. Klicken Sie anschließend auf Filterregel einrichten.

| igene Filterregeln erstellen                         | ×       |
|------------------------------------------------------|---------|
| Wenn eine v der folgenden Bedingungen erfüllt wird:  | ġ       |
| Dann folgende Aktion durchführen:                    | <br>    |
| Weiterleiten an                                      | <u></u> |
| Keine weitere Filterregel auf diese E-Mails anwenden |         |

### So richten Sie die Weiterleitungs-Funktion in Web.de ein

Schritt 1: Klicken Sie auf mehr > Einstellungen

| Re Pre        | mium         | Start      | E-Mail    | Adressbuch | 16<br>Kalender Online- | Speicher Premi | um Domains  | Mobilfunk    | Streaming Off  | ice mehr | ]        |
|---------------|--------------|------------|-----------|------------|------------------------|----------------|-------------|--------------|----------------|----------|----------|
| Dienste       |              |            |           |            | Produkte               |                |             |              |                |          |          |
| ¢[            | De           |            | <b>\$</b> | FAX        | 5                      |                | Ų           |              | *              | 49       | ¢        |
| Briefankündi  | De-Mail      | Grußkarten | SMS       | Fax        | Musik                  | Magazin-Flat   | Strom & Gas | Vorteilswelt | MillionenKlick | Lotto    | WEB.Cent |
| Mein WEB.DE   |              |            |           |            |                        |                |             |              |                |          |          |
| ×             | 1            | Ŷ          | C         | 0          |                        |                |             |              |                |          |          |
| Einstellungen | Kundencenter | Blog       | Updates   | Hilfe      |                        |                |             |              |                |          |          |

<u>Schritt 2</u>: Klicken Sie auf Weiterleitung. Sie haben die Möglichkeit Ihre Web.de E-Mails dauerhaft oder in einem bestimmten Zeitraum weiterleiten zu lassen. Nachdem Sie sich für eine Option entschieden haben, geben Sie Ihre neue Outlook E-Mail-Adresse ein und klicken Sie auf Speichern.

| E-Mail                                                             | Start                                                | E-Mail                               | Adressbuch          | 16<br>Kalender  | Online-Speicher     | Premium        | Domains       | Mobilfunk    | Streaming | Office | mehr |
|--------------------------------------------------------------------|------------------------------------------------------|--------------------------------------|---------------------|-----------------|---------------------|----------------|---------------|--------------|-----------|--------|------|
| Zurück zu E-Mail<br>Einstellungen                                  | Weiter                                               | leitung                              |                     |                 |                     |                |               |              |           |        |      |
| E-Mail<br>E-Mail schreiben                                         |                                                      | Hinweis: Au                          | s Sicherheits       | gründen w       | erden Weiterleit    | ungen erst     | : nach der I  | Bestätigung  | aktiv.    |        |      |
| Automatische Antwort<br>Weiterleitung<br>Sammeldienst              | Leiten Sie a                                         | lle E-Mails, die<br>oft weiterleiter | an Ihr WEB.DE       | Postfach ges    | chickt werden, an a | twei beliebige | e E-Mail-Adre | ssen weiter. |           |        |      |
| POP3/IMAP Abruf<br>Absenderadressen                                | <ul> <li>weiterle</li> <li>nicht weiterle</li> </ul> | iten im Zeitra                       | um von z.B. 1       | 1.11.2011       | z.B. 11             | .12.2011       |               |              |           |        |      |
| Speicherplatz<br>Briefankündigung                                  | Weiterleitun                                         | g an                                 | 7 B may muste       | rmann@web       | de                  |                |               |              |           |        |      |
| Ordner<br>Ordnerübersicht<br>Filterregeln                          | 2. E-M                                               | ail-Adresse:                         | Optional<br>chalten | initianing web. | ue                  |                |               |              |           |        |      |
| Benachrichtigungen<br>Ungelesene E-Mails<br>Intelligentes Postfach |                                                      |                                      |                     | Abbr            | rechen Speich       | ern            |               |              |           |        |      |
| Sicherheit                                                         | ~                                                    |                                      |                     |                 |                     |                |               |              |           |        |      |

# Öffnen Sie Ihre GMX oder Web.de E-Mails mit einer Windows-Bediensoftware

Alternativ zu den oben genannten Lösungsvorschlägen haben Sie auch die Möglichkeit, über die entsprechende Windows-Bediensoftware (z.B. TD Control, Windows Control 2, Tobii Gaze Interaction Software) die Webseite des E-Mail-Anbieters zu öffnen und über diesen Weg, Ihre E-Mails online zu senden und zu empfangen.